## INSTRUKCJA PODPISYWANIA DOKUMENTÓW PODPISEM ZAUFANYM - KROK PO KROKU –

1. Jeżeli nie masz Profilu Zaufanego, załóż go na podstawie instrukcji na stronie: <u>https://www.gov.pl/web/gov/zaloz-profil-zaufany</u>

Jeżeli nie posiadasz konta bankowego w: PKO BP, Inteligo, Santander, Pekao S.A., mBank, ING, Millenium lub AliorBank, lub w usługach bankowości T-Mobile, to możesz również założyć Profil Zaufania za pomocą poczty polskiej (ENVELO), wchodząc na stronę internetowej obsługi poczty polskiej: <u>https://www.envelo.pl/profil-zaufany-epuap/</u>. Dalej należy postępować zgodnie z instrukcją zamieszczoną na tej stronie.

Jeżeli mimo to, nie jesteś w stanie założyć Profilu Zaufanego (np. z powodu braku konta we wskazanej wyżej bankowości mobilnej oraz trosce o zdrowie, które wyklucza wizytę w punkcie potwierdzającym profil zaufany), to istnieje również możliwość założenia tzw. **"Tymczasowego Profilu Zaufanego"**, więcej informacji dostępnych jest na stronie: <u>https://www.gov.pl/web/cyfryzacja/tymczasowy-profil-zaufany--juz-jest</u>

- Wypełnij wniosek stypendialny oraz oświadczenia potrzebne do wniosku (pisemne oświadczenia lub np. załączniki nr 7,8 i 9 w przypadku wniosku o stypendium socjalne) i zapisz je na dysku Twojego komputera, następnie:
- **3.** ...w pierwszej kolejności zaloguj się na swój Profil Zaufany, a potem wejdź na stronę: <u>https://moj.gov.pl/uslugi/signer/upload?xFormsAppName=SIGNER</u>

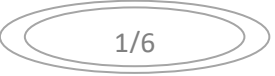

**4.** Wczytaj pojedynczo pliki, które są potrzebne do dokumentacji stypendialnej: wnioski, załączniki, skany dokumentów itp. (lista wymaganych dokumentów znajduję się na str. 6).

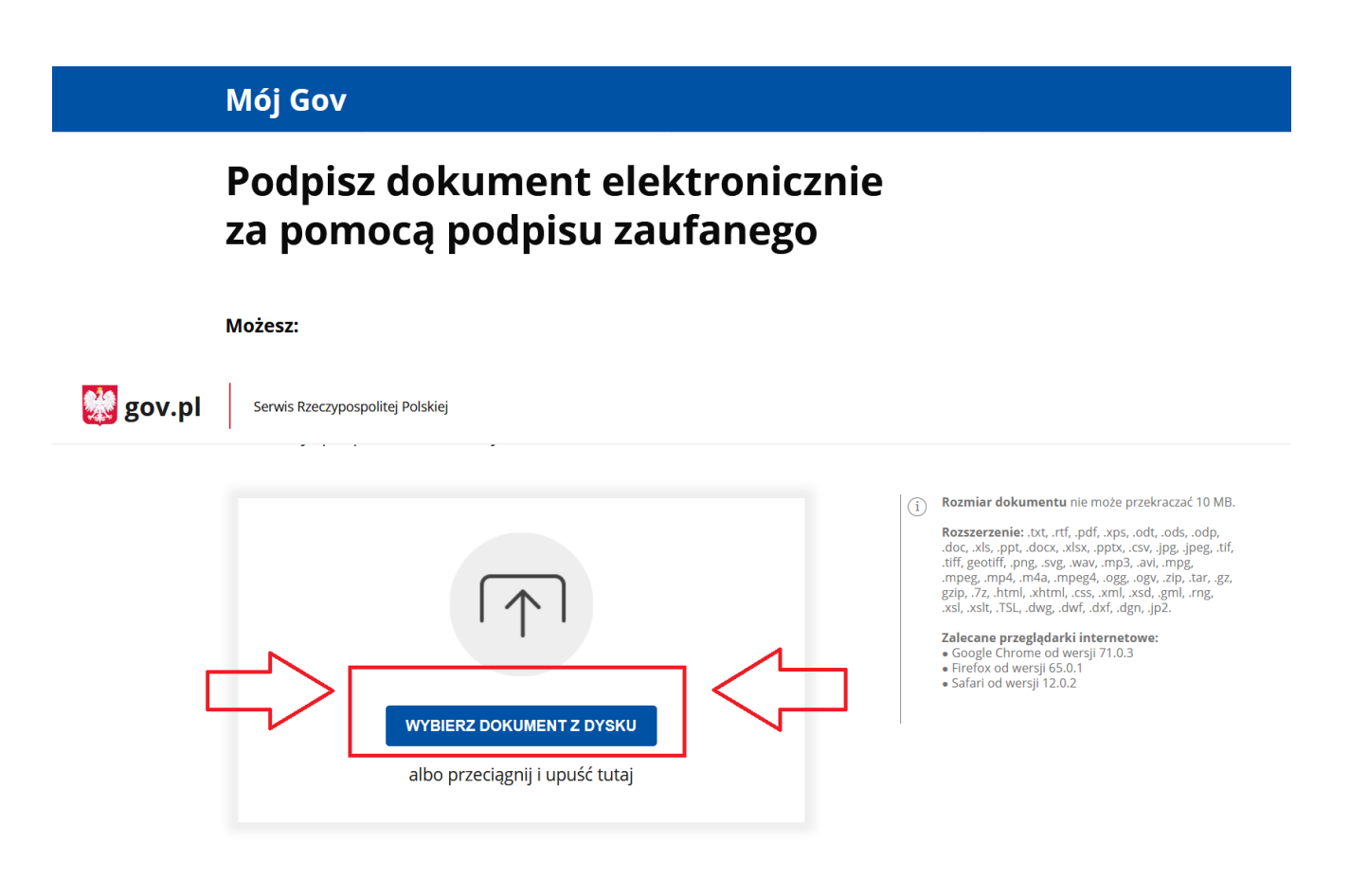

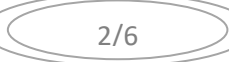

Załącznik nr 3 do Zarządzenia nr 84/2019/2020 Rektora AIK z dnia 22 kwietnia 2020 r.

**5.** Po wczytaniu pliku powinna pojawić się poniższa treść wraz z Twoimi danymi osobowymi (Imię/Imiona, Nazwisko oraz twój PESEL). Należy zaznaczyć przycisk: **"Podpisz podpisem zaufanym":** 

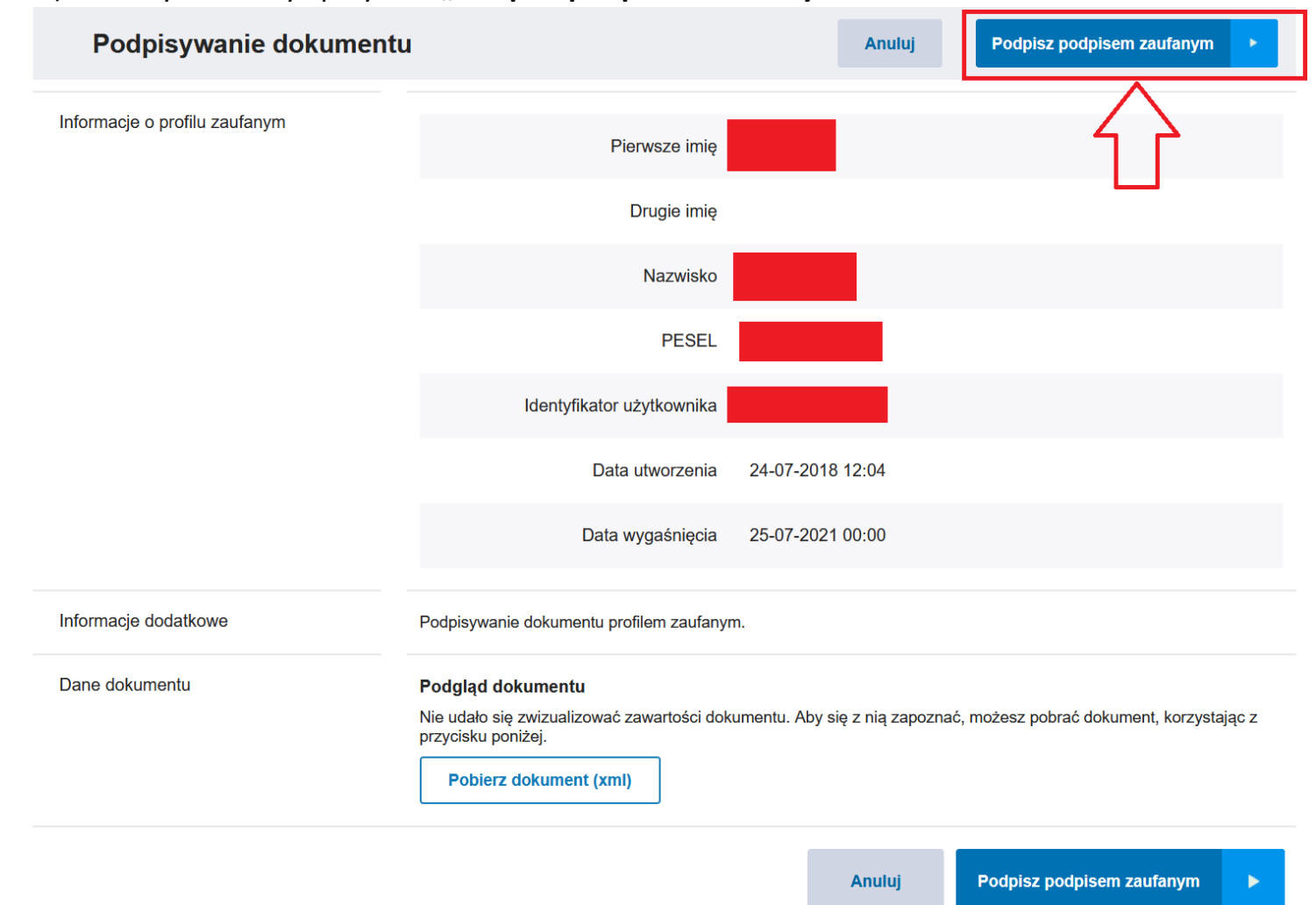

- **6.** Po naciśnięciu na wskazany przycisk, zostaniesz przekierowany albo na swój profil zaufany albo na konto twojej bankowości mobilnej lub konto w ENVELO na którym zakładano profil zaufany w celu potwierdzenia identyfikacji osoby dokonującej podpisu. Należy postępować zgodnie z zaleceniami dostępnymi na stronie.
- 7. Po dokonaniu wszelkich wymaganych formalności, system z powrotem przekieruję na stronę:

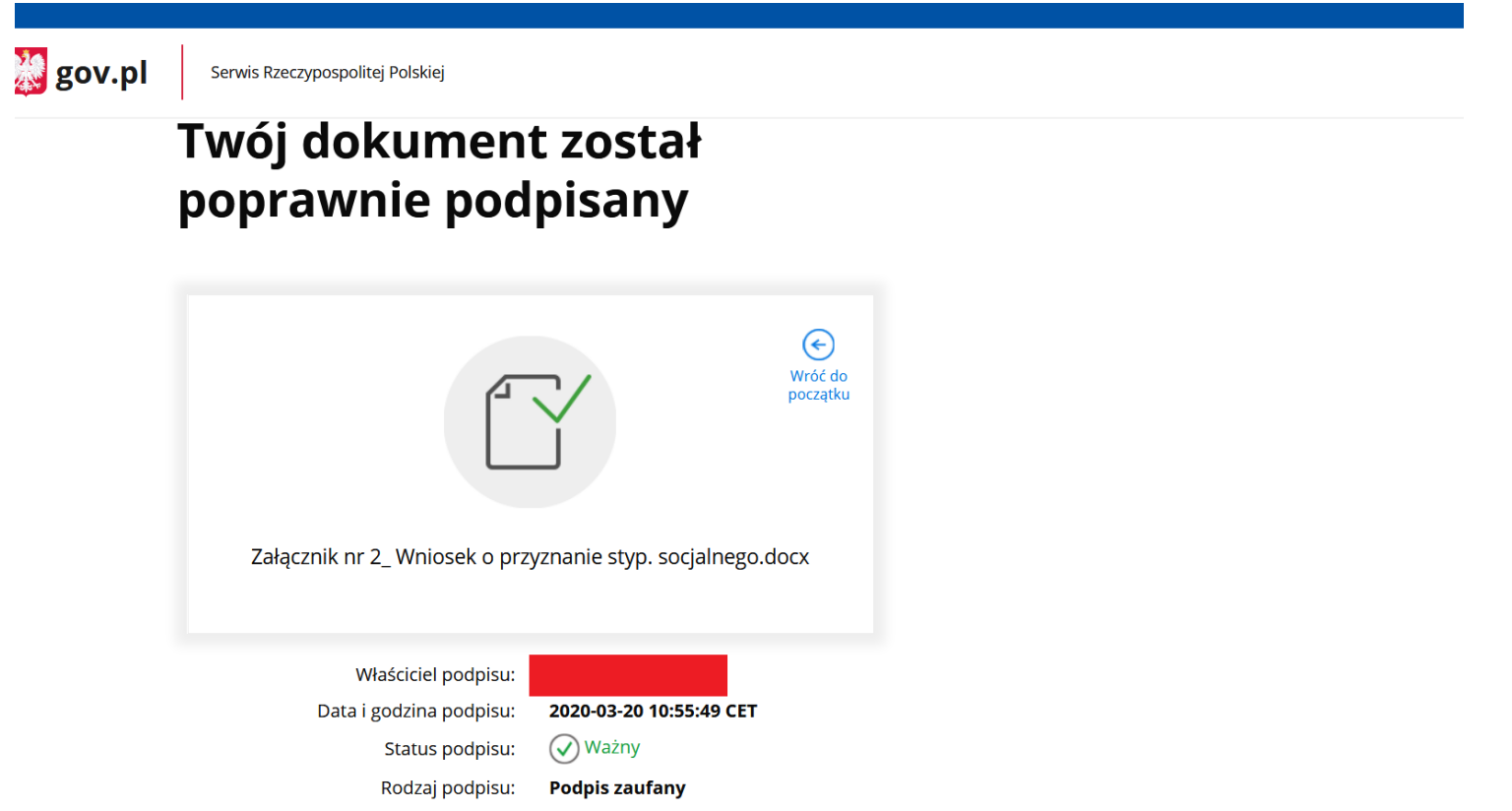

**8.** Poniżej treści w wyżej pokazanym obrazie, pojawi się przycisk do pobrania pliku w formacie **.xml**. Po jego otwarciu plik może wyglądać na nieczytelny – będzie posiadał serię kodów.

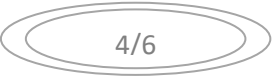

9. Zapisujesz pobrany plik na swoim komputerze i już zakończyłeś proces składania podpisu zaufania.

Wszystkie wymagane dokumenty do danego wniosku (jednocześnie w formacie .xml oraz w formacie doc/ .docx/ .pdf) należy przesłać na adres: <a href="mailto:stypendia@ignatianum.edu.pl">stypendia@ignatianum.edu.pl</a>, z tytułem: "Wniosek o ...... (tu wpisz jaki to wniosek)".

**10.**Przed złożeniem wniosku, zapoznaj się z regulaminem stypendialnym (z wyłączeniem przepisów o których mowa w Zarządzeniu nr 84/2019/2020 Rektora AIK z dnia 22 kwietnia 2020 r.).

Regulamin jest dostępny na stronie: <u>www.ignatianum.edu.pl/stypendia</u> w zakładce [AKTY PRAWNE]. W przypadku składania wniosku o przyznanie stypendium socjalnego lub wniosku o ponowne przeliczenie dochodu, należy zapoznać się z treścią załącznik nr 6 do regulaminu stypendialnego.

## 11. Wnioski nieposiadające podpisu zaufanego nie będą rozpatrywane.

**12.**W razie problemów lub niepewności studenta/doktoranta dotyczących kompletowania dokumentacji potrzebnych do wniosków, prosimy o kontakt mailowy.

| WYMAGANE DOKUMENTY DO ZAŁĄCZENIA DO DANEGO WNIOSKU STYPENDIALNEGO                                            |
|----------------------------------------------------------------------------------------------------|
| Lista dokumentów, które mają stanowić załączniki do wniosku o przyznanie jednorazowej zapomogi znajduje      |
| się w Zarządzenia nr 84/2019/2020 Rektora AIK z dnia 22 kwietnia 2020 r. oraz na stronie:                    |
| https://ignatianum.edu.pl/jednorazowa-zapomoga-dla-studentow-z-trudna-sytuacja-zyciowa-z-powodu-             |
| covid-19-pakietdlastudenta/2977                                                                              |
| Lista wymaganych dokumentów, które mają stanowić załączniki do wniosku o przyznanie stypendium               |
| socjalnego, znajduję się na stronie:                                                                         |
| https://ignatianum.edu.pl/studenci w rozwinięciu: "WYMAGANE DOKUMENTY DO STYPENDIUM                          |
| SOCJALNEGO".                                                                                                 |
|                                                                                                    |
| Zamiast załącznika nr 11,12 i 13, które są wymienione na ww. liście, wnioskodawca przesyła kolejno załącznik |
| nr 7,8 i 9, które stanowią załącznik do Zarządzenia nr 84/2019/2020 Rektora AIK z dnia 22 kwietnia 2020 r.   |
|                                                                                                    |
| Do wniosku o przyznanie stypendium dla osób niepełnosprawnych załącza się skan/zdjęcie orzeczenia o stopniu  |
| niepełnosprawności.                                                                                          |

## WAŻNA INFORMACJA:

Biuro Stypendialne nie będzie odpowiadało na wiadomości mailowe, które nie będą opatrzone na końcu wiadomości: imieniem, nazwiskiem oraz numerem albumu studenta lub doktoranta.